## **Table of Contents**

| How to issue CSN and Wiegand cards | 1 |
|------------------------------------|---|
| Issuing a CSN Card                 | 1 |
| Issuing a Wiegand Card             | 2 |

System Configuration, BioStar 2, card, "CSN", "Wiegand"

# How to issue CSN and Wiegand cards

You can easily issue cards to users in BioStar 2 with a Suprema device or a USB reader (DE-620). Your device may support Wiegand or CSN cards based on its model type. Refer to the link to learn about card type support based on device model: Device Card Read Specification

DE-620 is supported by BioStar 2 v2.4.0 and above.

#### **Issuing a CSN Card**

- 1. Click on the **DEVICE** menu of your BioStar 2.
- 2. Select a device.
- 3. On the Authentication tab's CSN Card Format set the Format Type as Normal.
  - CSN Card Format

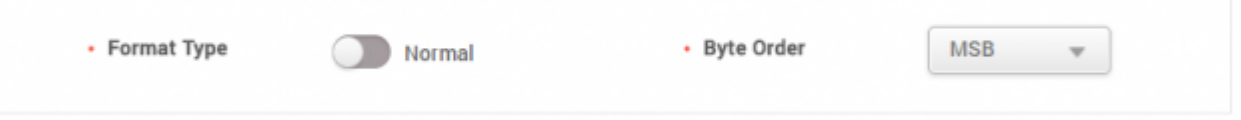

- 4. Click Apply.
- 5. Click on the **USER** menu of your BioStar 2.
- 6. Click ADD USER.
- 7. Enter basic user information. (e.g. Name, ID and etc.)
- 8. Click + Card.
- 9. Set Cart Type as CSN.

| Enroll Card                                                 |                                                                   | × |
|-------------------------------------------------------------|-------------------------------------------------------------------|---|
| Card Type                                                   | CSN                                                               | Ŧ |
| <ul> <li>Registration<br/>Option</li> <li>Device</li> </ul> | Register by Card Reader<br>Register by Card Reader<br>Assign Card | * |
| Information     Card ID                                     | Enter Manually Read Card                                          |   |

10. For Registration Option choose Register by Card Reader.

Other Registration Options:

**Assign Card**: You will be able to reuse a card that has been enrolled before but was deleted from a user.

The list of cards that are unassigned can be seen in the **Settings** > **Card** > **Unassigned Card** list.

Enter Manually: Allows you to type in the card ID manually.

#### 11. Click Read Card.

- 12. Scan the card on the device of your choice.
- 13. When the card is read successfully, click **Enroll**.

If you have already enrolled the card previously to another user and deleted the card, an error message will pop up.

| Error     |                                   | × |
|-----------|-----------------------------------|---|
| $\otimes$ | Card ID already exists. ( 65651 ) |   |
|           | Ok                                |   |

In this case you would have to use the **Assign Card Registration Option** to search for the CSN card and enroll.

14. Click **Apply**.

### **Issuing a Wiegand Card**

- 1. Click on the **DEVICE** menu.
- 2. Select your device.

with a set of the set of the set

3. On the Authentication tab's Wiegand Card Format set your desired Wiegand Card Format.

| <ul> <li>Wiegand Format</li> </ul> | ID#1 26 bit SIA Standard-H10301 |  |
|------------------------------------|---------------------------------|--|
|                                    | Default                         |  |
| Smart Card Layout                  | ID#1-26 bit SIA Standard-H10301 |  |
| - Layout                           | D#2-HID 37 bit-H10302           |  |
|                                    | D#3-HID 37 bit-H10304           |  |
|                                    | ID#4-HID Corporate 1000         |  |

You can select multiple Wiegand formats to be read by selecting multiple formats.

If you are using a custom Wiegand format that is not listed in the default formats, you can configure your format in **Settings** > **Card Format** > **Wiegand** 

- 4. Click **Apply**.
- 5. Click on the **USER** menu of your BioStar 2.
- 6. Click **ADD USER**.
- 7. Enter basic user information such as Name, ID and etc.
- 8. Click + Card.
- 9. Set Cart Type as Wiegand.

| Card Type              | Wiegand<br>26 bit SIA Standard-H10301    |  |  |  |           |   |
|------------------------|------------------------------------------|--|--|--|-----------|---|
| Card Data     Format   |                                          |  |  |  |           |   |
| Registration<br>Option | Register by Card Reader                  |  |  |  |           | Ŧ |
| Device                 | BioStation A2 541531003 (192.168.14.207) |  |  |  |           |   |
| Information            |                                          |  |  |  |           |   |
| Facility Code          |                                          |  |  |  | Read Card |   |
| Card ID 1              |                                          |  |  |  | ]         |   |

- 11. Select your Card Data Format.
- 12. Select Registration Option as Register by Card Reader.
- 13. Select your **Device**.
- 14. Click Read Card.
- 15. Scan your card on the device.
- 16. Click Enroll.
- 17. Click Apply.

From: http://kb.supremainc.com/knowledge/ -

Permanent link:

 $http://kb.supremainc.com/knowledge/doku.php?id=en:how_to_issue_csn_and_wiegand_cards&rev=1637110029$ 

Last update: 2021/11/17 09:47